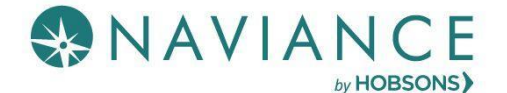

#### Overview

Use provided tools such as goals, to-do lists and tasks in My Planner to create personalized plans of action to achieve your goals. From the My Planner overview page, you can quickly access overdue tasks, a calendar of past and upcoming events, and recently completed tasks and to-dos.

|                                                   | Upcoming            |          |                                                         |     |       |              |           |
|---------------------------------------------------|---------------------|----------|---------------------------------------------------------|-----|-------|--------------|-----------|
|                                                   | 🗇 Calendar Veer 🗮 1 | int View |                                                         |     | • Pro | vicum MAX 20 | 18 Next 🌩 |
| Naviance   Student                                | San                 | Mon      | Tue                                                     | Wed | Thu   | Pri          | Sat       |
| My Planner                                        | 29                  | 30       | <ul> <li>D1</li> <li>Submit College applicat</li> </ul> | 62  | 03    | 04           | 85        |
|                                                   | 05                  | 07       | 08                                                      | 09  | 10    | "            | 12        |
| Overview Goals To-Do List Tasks Assigned to Me    | 13                  | 14       | 15                                                      | 76  | 17    | 18           | 19        |
| ▲ Overdue                                         | 20                  | 21       | 22                                                      | 23  | 24    | 25           | 26        |
| These are overdue. Do them soon to stay on track. | 27                  | 28       | 29                                                      | 30  | 31    | 01           | 62        |

## Goals

### Adding a Goal

A set of goal categories will be visible when you navigate to **My Planner** > **Goals**.

- What is a **goal**? A goal is an aim or a desired result. **SMART goals** are a way of writing goals to make them more achievable.
- 1. Select a **goal category** and click the **+ sign** below the category to get started.

Alternatively, hit the Pink (+) button to select a goal category)

- 2. Fill in the **fields** to create your SMART goal.
- 3. Click Add.
- Once you have added your goal, you can add comments and next steps to help you achieve your goal.

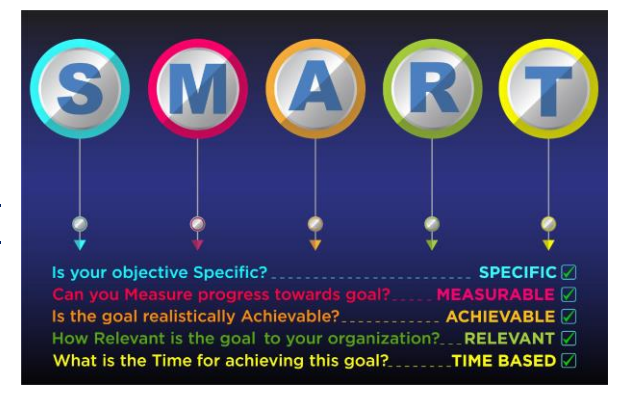

- 5. The goal is now accessible from the Goal Category.
- 6. Open the goal to **mark it as done**, **edit** the goal, or **remove** it. Not all goals can be marked done but, instead, are completed once a file is uploaded or some other criteria is met.

| Back                                                                                                    | ✓ Mark as done 🖉 EDIT 🔋 REMOVE                                                                              |  |  |  |
|----------------------------------------------------------------------------------------------------|----------------------------------------------------------------------------------------------------|--|--|--|
| 10th Grade Long Term<br>Achieve High Honors                                                                 |                                                                                                    |  |  |  |
| Here's how you defined your goal                                                                            | Next steps:                                                                                                 |  |  |  |
| Specific: What specific things will you accomplish?<br>Achieve high honor roll at the end of next semester. | This looks like a great goal! Now, it's time to think about what steps you are going to take to achieve it. |  |  |  |
| Measurable: How will you know when you have achieved this goal?<br>If I am on the high honor roll.          | + Define your next step                                                                                     |  |  |  |
| Achievable: Is this goal realistic? Do you have the tools you need to achieve it?<br>Yes.                   |                                                                                                    |  |  |  |

# To-Do List

### Adding to the To-Do List

Use the To-Do List to add or view action items that you need to complete.

- 1. Click the **pink +** (plus) button to add a To-Do.
- 2. Enter the information about the To-Do, use the drop-down to associate a goal or task with the To-Do, select a priority, and add an optional due date.
- 3. Click Add.

| To-dos are actions you need to complete.                                                              |                                                                                                    |                |
|----------------------------------------------------------------------------------------------------|----------------------------------------------------------------------------------------------------|----------------|
|                                                                                                    |                                                                                                    |                |
| you can relate them to a goal you make or a task<br>good way to keep track of work you need to do c   | chat your school has assigned to you. They can also be on their own, which is a<br>or things coming up on your calendar. |                |
|                                                                                                    |                                                                                                    |                |
| 8 Cancel                                                                                              | Add To-Do                                                                                                    |                |
| * To-Do                                                                                               |                                                                                                    |                |
| Start typing                                                                                          |                                                                                                    |                |
|                                                                                                    |                                                                                                    |                |
|                                                                                                    |                                                                                                    |                |
|                                                                                                    |                                                                                                    |                |
|                                                                                                    |                                                                                                    | 14             |
| Associated with a goal or task                                                                        |                                                                                                    | 14             |
| Associated with a goal or task<br>Not associated                                                      |                                                                                                    | 14             |
| Associated with a goal or task<br>Not associated<br>Priority                                          |                                                                                                    | 14             |
| Associated with a goal or task Not associated Priority                                                | Associate the T                                                                                                    | To-Do          |
| Associated with a goal or task Not associated Priority HIGH MEDIUM                                    | Select a priority level Associate the T<br>with a goal or                                                                | °o-Do<br>task. |
| Associated with a goal or task Not associated Priority HIGH MEDIUM                                    | Select a priority level Associate the T<br>with a goal or                                                                | °o-Do<br>task. |
| Associated with a goal or task Not associated  Priority  HIGH MEDIUM Use date: Select date (optiggat) | Select a priority level Associate the T with a goal or                                                                   | °o-Do<br>task. |
| Associated with a goal or task Not associated Priority Undate: Select date (optional)                 | Select a priority level Associate the Twith a goal or                                                                    | °o-Do<br>task. |

#### Viewing the To-Do List

View the To-Do List using **sorting** and **filtering** tools.

| My To-Do List<br>To-dos are actions you need to complete.                                                                                                    |            |         |                  |                  |  |
|----------------------------------------------------------------------------------------------------|------------|---------|------------------|------------------|--|
| You can relate them to a goal you make or a task that your school has assigned to you. They can also be on their own, which is a good way to keep track of work you need to do or things coming up on your calendar. |            |         |                  |                  |  |
| Sort by Deadline Deadline                                                                                                    | Filters Al | General | Related to Tasks | Related to Goals |  |
| Related goals and tasks Overdue                                                                                                    |            |         |                  |                  |  |

9.

## Tasks Assigned to Me

#### Overview

This section includes tasks that have been assigned to you by your school. They may be tasks that are required for graduation, so be sure to review the listed tasks.

The Tasks Assigned to Me page is broken down into four content cards. They include:

- Tasks you Need to Work On: Upcoming tasks that are either labeled as graduation or required tasks.
- Tasks you've Completed: Tasks that you have finished and marked completed.
- **Overdue**: Tasks in which the due date has already passed. These tasks require immediate attention.
- Tasks for Future Grades: Tasks that you do not need to worry about now, but that will be upcoming as you move to the next grade level.

#### **Viewing Tasks**

10. Click once on a task to open it and take an action such as:

- **Raise Hand**: Ask a question of the counselor or teacher that assigned the task.
- Add a Comment: Type and add a comment. Comments can be viewed by associated teachers and counselors, as well as parents.
- Attach Files: Add a file that relates to the task.
- **Create Connected To-Dos**: Create a To-Do item that will be added to your To-Do list but associated with the task.
- **Mark as Done:** Depending on the way that a task has been assigned by your school, you may have to manually mark the task as completed. This button will be visible next to Raise Hand if it is activated.

|                                                                                                    | ✓ Mark as done | Praise Hand                                                                                                 |                     |
|----------------------------------------------------------------------------------------------------|----------------|----------------------------------------------------------------------------------------------------|---------------------|
| K Back                                                                                                    |                |                                                                                                    | Raise Hand          |
| Complete 20 Hours of Community Se                                                                                                    | rvice          |                                                                                                    | Status: Not started |
| DUE Sunday Jul 15, 2018                                                                                                    | ~              |                                                                                                    |                     |
| Task information<br>Requirement:<br>REQUIRED<br>Description:<br>You are required to complete 20 hours of community services per year and at the end of the<br>you are required to write a short essay on your activity.<br>Add a comment<br>• My comment |                | Drop Files or click to Browse To-Dos     Define your next to-do No to-dos to show Recent Updates No Updates |                     |
| Start typing<br>Add Comment                                                                                                    |                |                                                                                                    |                     |

In some instances, tasks will be shared with multiple students. If that is the case, you will see a note on the page above that reads as shown here:

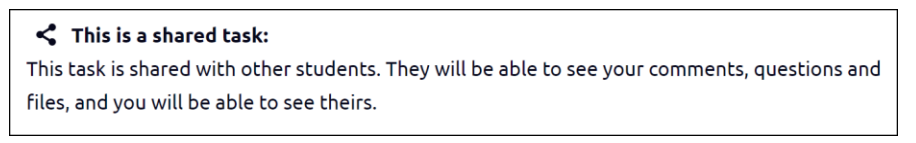

When there is shared activity, you will also be able to use a filter to find all, your own, or other's activity:

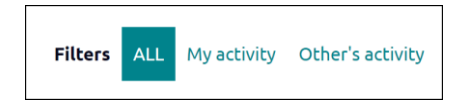